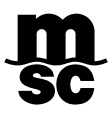

## MYMSC – GUIA DE COTAÇÃO (INSTANT QUOTE)

Agora é possível obter a cotação de frete através da página <u>www.mymsc.com</u> acessando o menu "*eCommerce*" e na sequência o submenu "*Instant Quote*". Vale informar que:

- 1. O "Instant Quote" é apenas para carga seca (DRY);
- 2. A cotação trata-se de um frete tarifa, ou seja, "Freight all kind";
- 3. Para efetuar a cotação de comodities especificas (café, algodão, etc) é necessário contatar os departamentos de Customer Service ou Comercial local responsável pela sua região.

## **COMO EFETUAR A COTAÇÃO:**

- Inserir o porto de origem;
- Inserir o porto de destino;
- Excluir os demais tipos de equipamento e deixar apenas o desejado;
- Pressionar o botão "Search Rates";
- Pressionar o botão "Add to Basket";

| myMSC.com                                                                                           | eCommerce<br>eCommerce   Instant Quote                                                                                                    | EN 🐱 View Announcements Terms and Conditions Download User Guide 💌 myMSC •                                                                                                    |
|----------------------------------------------------------------------------------------------------|----------------------------------------------------------------------------------------------------|----------------------------------------------------------------------------------------------------|
| Bashboard     Commerce     Instant Quete     eBooking     Shipping Instruction     Dipcoments     > | Important Information                                                                                                    | Hide Show<br>200V X<br>200V X<br>Freight All Kind<br>200V refet<br>10000<br>C Sporth Bates                                                                                                    |
| g   Irracking   >     f   Schedules   >     f   Financial   >                                       | Cheepest Quickest Shipping Window                                                                                                    | Equipment   Shipping Window  Proceed to Quote                                                                                                    |
| SOLAS VGM >                                                                                         | Shipping window         Quote expiration         Size & type           19 Sep 2020 - 30 Sep 2020         30 Sep 2020         200V           SANTOS | Quantity         Commodity         Weight         Total         Add to Basket           1         C         FAX:         18,000 kgs / per equipment         2,061.79 USD         Considered only once.           Est, TI: 19 Days         Direct         Considered only once.         Considered only once.         Considered only once. |

• Caso o destino final seja um "inland", deve-se selecionar o Modal envolvido.

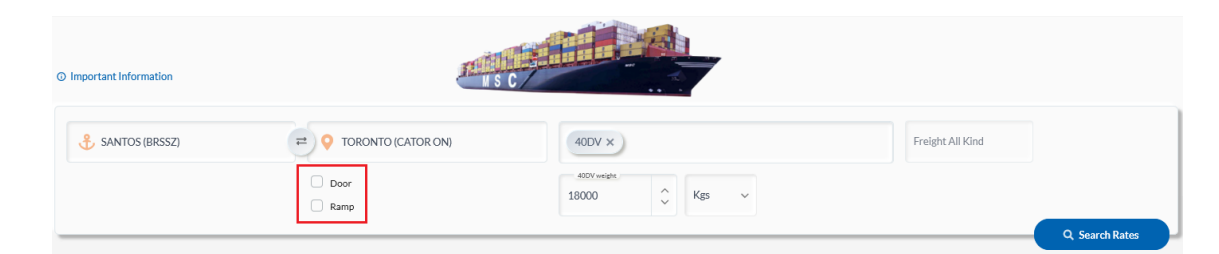

Pressionar "Proceed to Quote";

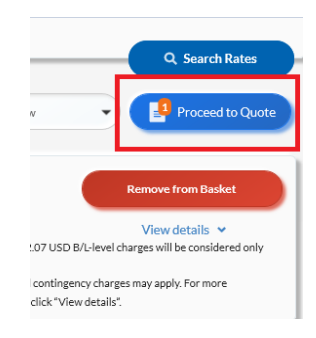

- Clicar em "view details" para ter acesso aos detalhes e condições da cotação;
- Selecionar o check-box localizado no canto superior direito para concordar com os "Termos e Condições";

| Go Back                                      |                                 |                                                                                                    |               |                    |                       |                                                                                                    | ✓ I agree to the Terms and Condition                                                                                                    |  |  |
|----------------------------------------------|---------------------------------|----------------------------------------------------------------------------------------------------|---------------|--------------------|-----------------------|----------------------------------------------------------------------------------------------------|----------------------------------------------------------------------------------------------------|--|--|
| Important Information                        |                                 |                                                                                                    |               |                    |                       |                                                                                                    | Total 2,061.79 USD Save Quote                                                                                                    |  |  |
| hipping window 🛈<br>9 Sep 2020 - 30 Sep 2020 | Quote expiration<br>30 Sep 2020 | Size & type<br>20DV                                                                                                    | Quantity      | Co<br>FA           | р <b>mmodity</b><br>К | Weight<br>18,000 kgs / pe                                                                                                    | er equipment 2,061.79 USD Remove from Basket                                                                                                    |  |  |
| SANTOS (Transit Days: :                      | ROTTERDAM<br>19 Days)           |                                                                                                    |               | I                  | Est. TT: 19 Days      | Direct                                                                                                    | (1 x 1,900.16) + 161.63 USD B/L-level charges will be<br>considered only once.                                                                                    |  |  |
| Charge Type                                  | Charge                          |                                                                                                    |               | Charge Level       | Amount                |                                                                                                    | Notes About This Rate                                                                                                    |  |  |
| Freight Charge                               | Sea Freight (FRT                | )                                                                                                    |               | Per Equipment      | :                     | 1,000.00 USD                                                                                                    | Quate validity                                                                                                    |  |  |
| Export Surcharges                            | Terminal handlin                | rminal handling charge (THC)                                                                                                    |               | Per Equipment      | 892.00 BRL            |                                                                                                    | Please submit your booking latest by the <b>30 Sep 2020</b> (23:59:59<br>UTC time) to benefit from the rate offered above. This rate is only                      |  |  |
|                                              | Isps - intern. ship             | - intern. ship and port security charge (pol) (SPS)<br>- intern. ship and port security charge (pol) (SPS)<br>- unmentation fee (DOC)<br>- istic fee (LOF) |               | Per Equipment      |                       | 44.00 BRL                                                                                                    | valid for the vessel departures between 19 Sep 2020 and 30 Sep<br>2020.<br>Charges and conditions<br>• This quote is subject to the standard free time conditions |  |  |
|                                              | Isps - intern. ship             |                                                                                                    |               | Per Equipment      |                       | 86.00 BRL                                                                                                    |                                                                                                    |  |  |
|                                              | Documentation f                 |                                                                                                    |               | Per Bill of lading |                       | 420.00 BRL                                                                                                    | and tariffs (demurrage/detention) on equipment and<br>port storage.<br>• This quote is also subject to local charges both at origin                               |  |  |
|                                              | Logistic fee (LOF               |                                                                                                    |               | Per Equipment      |                       | 97.00 BRL                                                                                                    | and destination. <ul> <li>Additional charges (e.g. contingency) and VAT may apply.</li> </ul>                                                                     |  |  |
|                                              | Food quality con                | tainer surcharge (FQS)                                                                                                    |               | Per Equipment      |                       | 147.00 BRL                                                                                                    | <ul> <li>The rate provided in the quote may vary due to currency<br/>fluctuation.</li> <li>You can define the payment terms at Booking and</li> </ul>             |  |  |
|                                              | Seal fee (SEL)                  |                                                                                                    |               | Per Equipment      |                       | 34.00 BRL                                                                                                    | Shipping Instruction stage.<br>• You cannot use this quote for IMO, dangerous cargo,<br>military cad birb you commedition                                         |  |  |
|                                              | Isps - intern. ship             | Isps - intern. ship and port security charge (pol) (SPS)                                                                                                   |               | Per Equipment      | 42.00 BRL             |                                                                                                    | All quotes and the respective bookings associated to<br>them, where applicable, are subject to the carrier Terms<br>& Conditions listed HERE.  Transit time       |  |  |
| Freight Surcharges                           | Carrier security                | Carrier security fee (CSF)                                                                                                    |               | Per Equipment      | 11.00 USD             |                                                                                                    |                                                                                                    |  |  |
|                                              | Bunker recovery                 | charge (BRC)                                                                                                    |               | Per Equipment      |                       | 314.00 USD                                                                                                    | Advertised transit times, sailing and arrival dates are estimated<br>times only and such schedules may be advanced, delayed or                                    |  |  |
|                                              | Low sulphur fuel                | contribution (LSC)                                                                                                    | Per Equipment |                    | 50.00 USD             | canceneu without notice. In no event shall MSC be liable for any<br>damages arising from any delay in scheduled departures or arrival:<br>of any vessel or other conveyances used to transport the goods by<br>sea or otherwise. |                                                                                                    |  |  |

 Ao pressionar o botão "Save Quote" imediatamente o portal indicará o respectivo número da cotação de frete (Spot Agreement), e se for o caso, o cliente poderá iniciar a solicitação da Reserva de Praça pressionando o botão "Book Now".

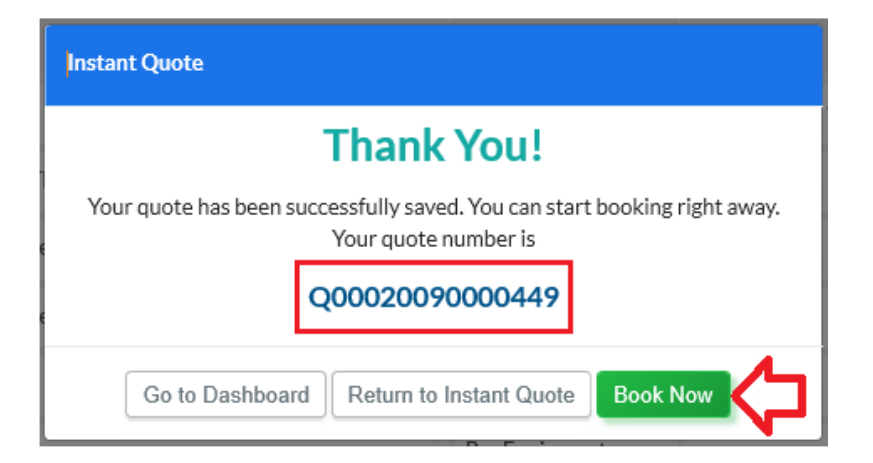

## GERANDO UMA ÚNICA COTAÇÃO PARA 02 TIPOS DE EQUIPAMENTOS:

- Inserir o porto de origem;
- Inserir o porto de destino;
- Excluir os demais tipos de equipamento e deixar apenas o desejado;
- Pressionar o botão "Search Rates";
- Pressionar o botão "Add to Basket" na cotação para a unidade 20'DV;
- Pressionar o botão "Add to Basket" novamente na cotação para a unidade 40'DV;

| OImportant Information                               |                                 |                     |          |                                                              |                                      | Hide 🔍 Show                                                                                                    |  |
|------------------------------------------------------|---------------------------------|---------------------|----------|--------------------------------------------------------------|--------------------------------------|----------------------------------------------------------------------------------------------------|--|
| 3 SANTOS (BRSSZ)                                     | E Salting                       | DRE [USBAL]         |          | Equipment Size Type<br>20DV × 40DV ×<br>300V +right<br>18000 | 1800 0 0 Kgs                         | Commodity<br>FAX<br>Q, S arch Rates                                                                                                    |  |
| Cheapest Quickest Shipping Window                    | )                               |                     |          |                                                              | Equipme                              | nt   Skipping Window  Proceed to Quote                                                                                                    |  |
| Shipping window ①                                    | Quote expiration                | Size & type         | Quantity | Commodity                                                    | Weight                               | Total Remove from Basket                                                                                                    |  |
| 23 Oct 2021 - 31 Oct 2021                            | 31 Oct 2021                     | 2007                | 1 🗘      | FAK                                                          | 18,000 kgs / per equipment           | 12919 USD View details V                                                                                                    |  |
| SANTOS — BALTIMORE<br>(Transit Days: 30 Days)        |                                 |                     |          | Est. TT: 30 Days Direct                                      |                                      | (1 x 12209 A3) - 109:12 USD Bit-level charges will be considered only once.<br>Additional local and contingency charges may apply. For more information,<br>please click: "View detalls".               |  |
| Shipping window ()<br>01 Nov 2021 - 30 Nov 2021      | Quote expiration<br>20 Nov 2021 | Size & type         | Quantity | Commodity<br>FAK                                             | Weight<br>18,000 kgs / per equipment | Total Add to Basket                                                                                                    |  |
| SANTOS BALTIMORE<br>(Transit Days: 30 Days)          |                                 |                     |          | Est. TT: 30 Days Direct                                      |                                      | View details<br>(1x 12,854.43) = 109.12 USD BI-Jevel charges mill be considered only once.<br>Additional local and contingency charges may apply. For more information,<br>please click "View details". |  |
| Shipping window ①<br>23 Oct 2021 - 31 Oct 2021       | Quote expiration<br>31 Oct 2021 | Size & type<br>40DV | Quantity | Commodity<br>FAK                                             | Weight<br>18,000 kgs / per equipment | Total<br>16393 USD                                                                                                    |  |
| SANTOS BALTIMORE<br>(Transit Days: 30 Days)          |                                 |                     |          | Est. TT: 30 Days Direct                                      |                                      | (1 x 16,283.33) + 109.12 USD B/L-level charges will be considered only once.<br>Additional local and contingency charges may apply. For more information,<br>elesso eliste "Unavidatelis"               |  |
| 2021 MSC Mediterranean Shipping Company S.A. All Rig | ghts Reserved                   |                     |          |                                                              |                                      |                                                                                                    |  |

**PRONTO!** Agora você possui um único Quotation Number para os 02 tipos de containers.

## **OBSERVAÇÕES IMPORTANTES:**

- Verificar o período de validade "Quote expiration" (30.09.2020);
- Verificar a janela de atracação "Shipping window";
- O tempo de trânsito da carga "Transit time" é informado na cotação, indicando ser direto ou com transbordo.

Em caso de dúvidas relacionadas aos valores e condições mencionadas na cotação contatar o departamento Comercial de Importação através do telefone (13)3211-9500 ou enviar e-mail para <u>BR241-mymsc.support@msc.com</u>.